RENOVACIÓN DE CERTIFICADO

## **IMPORTANTE: CONECTAR EL"TOKEN"**

Recuerde que después de renovar el certificado deberá realizar la "INSTALACION DEL CERTIFICADO (RAÍZ)" que se detalla en la página 3

## 1) Desde Internet Explorer ir a https://firmadigital.scba.gov.ar

2) Ingresar en SOLICITUDES, se desplegara un sub-menú, seleccione la opción Renovación de Certificado

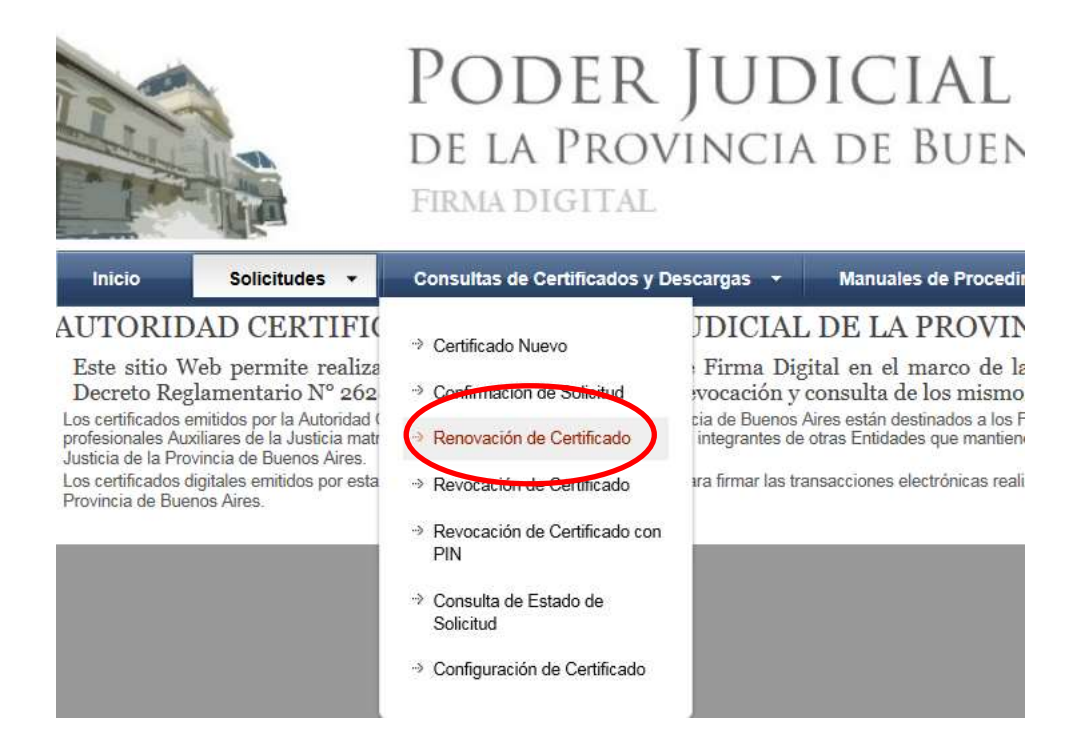

3) Presione el botón continuar con la renovación ubicado al pie de la pantalla.

## Guía Solicitud de Renovación de Certificado Digital para Abogados de la Pcia. De Buenos Aires

|                                                                                                    |                                                                                                    | DE LA PROVINCIA DE BUE<br>Firma digital                                                                                                    |                                                                                                    |  |  |
|----------------------------------------------------------------------------------------------------|----------------------------------------------------------------------------------------------------|----------------------------------------------------------------------------------------------------|----------------------------------------------------------------------------------------------------|--|--|
| Inicio                                                                                                    | Solicitudes -                                                                                                    | Consultas de Certificados y Descargas 🗧                                                                                                    | Manuales de Proc                                                                                                    |  |  |
| RENOVA                                                                                                    | CIÓN DE CEI                                                                                                    | RTIFICADOS EMITIDOS                                                                                                    |                                                                                                    |  |  |
| Augunos disposit<br>accedor a este s<br>seguridad que te<br>confirmación ant<br>Podría recibir ad<br>• Un contro<br>• Este sitio | Into no admeten ser coto<br>tito Web. MUY IMPORITZ<br>rega establecida en su ru<br>es de proseguit. En ese-<br>vertencias de segundad<br>al ActiveX de esta página<br>web está intentando raa | cados una vez que ya se ha ingresso a un uno vien segu<br>MTE: Recomendamos havetrevente que CONFIGUEE ES<br>avigador, puede ser que durantir el proceso rociba mensaj<br>caso deberá permitir que dichat operaciones se ilimim a ca<br>similares a las siguientes:<br>a podría no ser seguro al intentar interactuar con otras parte<br>aizar una operación de certificado digital en su nombra | no Si ese es su caso, del<br>E PORTAL, COMO SITX<br>es de advertencia impide<br>alto para poder efectuar o<br>es de la página. ¿Desea j |  |  |
| <ul> <li>Sólo deb</li> </ul>                                                                                                    | e permitir a los sitios web                                                                                                    | o conocidos realizar operaciones de certificado digital en su                                                                                                    | i nombre ¿Desea permitir                                                                                                    |  |  |
| <ul> <li>Se ha evi</li> </ul>                                                                                                    | itado que este sitio le sol                                                                                                    | icite instalar software en su equipo                                                                                                    |                                                                                                    |  |  |
| <ul> <li>Halsonori</li> <li>Este stin</li> </ul>                                                                                 | ado metalar el siguiente<br>está acrocació uno o m                                                                                                    | elemento SETCLE proxisign<br>nis certificarlos a este anuino. Permitir mar un sitio nue no.                                                                                                    | es de confianza                                                                                                    |  |  |
| · ¿Desen;                                                                                                    | permitir que este program                                                                                                    | na agregue los certificados?                                                                                                    |                                                                                                    |  |  |
|                                                                                                    |                                                                                                    | Continuar                                                                                                    | $\supset$                                                                                                    |  |  |

4) Confirmar la Renovación de Certificado

5) Recibirá un correo electrónico con la confirmación de la Renovación del Certificado Digital

6) Deberá presentarse en el Colegio departamental, con la fotocopia de su DNI y credencial de abogado y solicitar la Aprobación del Certificado.

7) Una vez que la Autoridad de Registro de su Colegio Departamental apruebe su solicitud Ud. Recibirá un nuevo correo electrónico.

Desde el **mismo equipo** donde inicio el pedido de Renovación deberá **conectar el token** y luego desde **INTERNET EXPLORER** deberá ingresar a su correo electrónico e ingresar al enlace de descarga del certificado que se encuentra en el mail.

8) Se mostrará el mensaje "Certificado Instalado".

Hecho esto Ud. estará habilitado para acceder al sistema de Presentaciones y notificaciones Electrónicas por 2 años más.

Si su certificado anterior fue generado antes del 1º de Abril de 2017 deberá seguir los siguientes pasos para instalar el Certificado de Raíz de Autoridades Certificantes, en todas las computadoras donde utiliza el TOKEN, sin esto no podrá Firmar y enviar presentaciones y/o notificaciones electrónicas.

## **INSTALACION DEL CERTIFICADO** (Raíz)

1) Ingresar a https://firmadigital.scba.gov.ar

2) Posicionar el mouse sobre la opción CONSULTA DE CERTIFICADOS Y DESCARGAS, se desplegará un sub menú y deberá seleccionar la opción "Descarga de Certificados Raíz de Autoridades Certificantes".

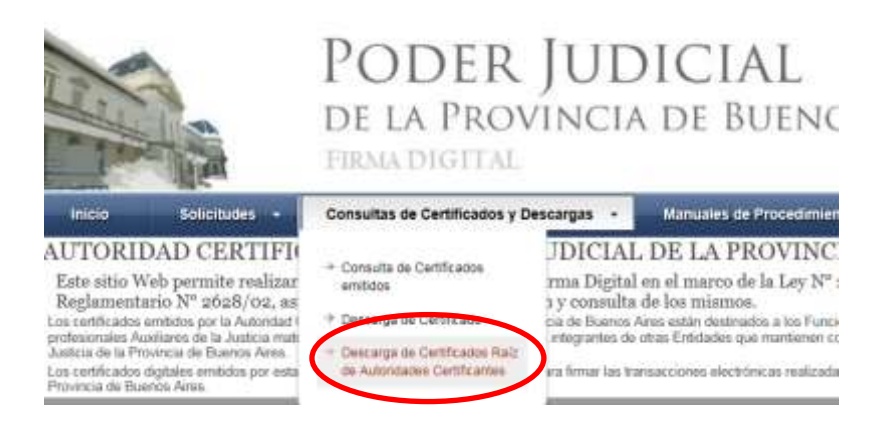

3) Seleccionar la opción DESCARGAR "Certificados emitidos desde el 1ro de Abril de 2017"

DESCARGA DE CERTIFICADOS RAIZ

| CERTIFICADOS RAIZ D | E AUTORIDADES CERTIFICANTES                            |           |
|---------------------|--------------------------------------------------------|-----------|
| CA-PJBA             | Certificados envitidos antes del 1ro. de Abril de 2017 | DESCARGAR |
| CA-5CBA             | Certificados emitidos desde el 1/o. de Abril de 2017.  | DESCARGAR |

4) El explorador desplegará la pregunta para que indique si desea abrir o guardar el archivo, seleccionar

la opción ABRIR (En caso que solo diga Guardar, guarde el archivo para luego Abrirlo)

5) Se mostrara el certificado digital de la AC, presione el botón Instalar Certificado.

| Informaci                                          | ión del certificado                                                                          |
|----------------------------------------------------|----------------------------------------------------------------------------------------------|
| Este certificado<br>•Todas las de<br>•Todas las de | está destinado a los siguientes propósitos<br>ectivas de emisión<br>ectivas de la aplicación |
| Enviado a:                                         | CA-P38A                                                                                      |
| Emitido por                                        | CA-PJEA                                                                                      |
| Válido desd                                        | e 10/04/2013 hasta 10/04/2018                                                                |

6) Seleccione la opción Equipo Local, para que la confianza mantenga validez en todas las cuentas de usuario del equipo. Presione el botón SIGUIENTE.

7) Seleccione la opción Colocar todos los certificados en el siguiente almacén y presione el botón Examinar.

| Centill | aidu                                                                                                    | ×                            | P - 4 + 39                                                                                                    | istori de Caroficados |
|---------|----------------------------------------------------------------------------------------------------|------------------------------|----------------------------------------------------------------------------------------------------|-----------------------|
| Gene    | eral   Detalles   Ruta de certificación                                                                                                    | IDI                          | CLAI                                                                                                    |                       |
| 2       | nistante pera legeritation de continuedes                                                                                                    |                              | X                                                                                                    |                       |
|         | Almacia de cartificados                                                                                                    |                              | ITALES                                                                                                    |                       |
|         | Los elvacenes de certificados son las áneas del sistema do<br>certificados.                                                                           | ADOS Y DESCARGAS             | OMANU                                                                                                    |                       |
|         | Windows puede seleccionar automáticamente un almacén o<br>puede específicar una ubicación para el centificado.                                        | de certificados: taribién se | Seleccioner almacem de contiña<br>Seleccione el almacem de certificado                                                                                          | illin 🔀               |
|         | Seleccone automàticamente el almacén de certifica<br>entificado     Colocer todos los certificados en el siguiente almacé<br>Almacén de certificados: | dae según el top de          | Personal<br>Existicales de persitivación<br>Construita de persitivación<br>Colgeta de usuario de Acto<br>Prátrices de construction<br>Prátrices de construction | e Directory           |
| 4       |                                                                                                    |                              | Mostrar alnacenes fácos                                                                                                    | Carcolar              |
| D       | Nés información acerca de los <u>almacenes de certificados</u>                                                                                        |                              | DEBCARGAR                                                                                                    | CAL.                  |
|         | eAt is                                                                                                    | Squente > Cano               | **                                                                                                    |                       |

8) Seleccione la opción Entidades de certificación raíz de confianza. En Windows XP la opción aparece como Entidades emisoras raíz de confianza.

9) Presione el botón Siguiente y en el siguiente formulario presione la opción Finalizar.

9.a) Aparecerá un cartel diciendo que "Está a punto de instalar un certificado desde una entidad de certificación (CA) que afirmar representar a: CA-PJBA..." Hacer clic en SI.

10) Se deberá desplegar el mensaje "La importación se completó correctamente"

11) Presione el botón ACEPTAR.